# 动态报表操作步骤

## 1.动态报表新增

1.新建报表

| WMS管理系统 | 新増援表                   |           |              | ×                                                                                                    |
|---------|------------------------|-----------|--------------|----------------------------------------------------------------------------------------------------|
| 号 报来管理  | 主责名称:                  |           |              | 1 SELECT<br>2 m.id,                                                                                                    |
| - 李晓李皎  | <b>报表名称:</b> 词输入报表合称   |           |              | 3 a.classity,<br>4 a.product_mae,<br>5 a.product_code,<br>6 a.meneiticatione 1.道写sg]                                                                                                    |
| ♪ 振家査術  | <b>菜单名称:</b> 请输入报表菜单名称 |           |              | 7 a.lotas,<br>8 a.product.max,<br>9 a.bor id.                                                                                                    |
|         | 回 删除                   |           |              | 10 a.product_code,<br>11 a.umit,<br>12 a.production_date,                                                                                                    |
|         | 序号 李联名称                | 党贯(px) 操示 | 绑定李典 授紫框<br> | 38475<br>13 s.expired_date,<br>14 s.upper_coder_line_id,<br>15 s.expat_time,                                                                                                    |
|         | _                      |           |              | 16 a.create_by,<br>17 c.waster,                                                                                                    |
|         | 100 RQ 70              | 生成区域      |              | <pre>10 &amp; uplity_rtrut,<br/>13 &amp; si.dep,<br/>30 &amp; box/rtrerells;<br/>11 FROM<br/>22 Wor_bhars_inc_task_info &amp;<br/>31 EEFT 100 Hosts_rcools of 00 c.gcod_no = uproduct_code<br/>34 WEEE<br/>35 &amp; s.TATOS = 0<br/>35 &amp; s.TATOS = 0<br/>37 OHERE JAT DESC</pre> |
|         |                        |           |              | ≝                                                                                                    |
|         |                        |           |              |                                                                                                    |
|         |                        |           |              |                                                                                                    |

#### 2. 点击生成报表列后,显示如下

| WMS管理系统 | 新藩报来                                  |                      | ×                                                                                                    |
|---------|---------------------------------------|----------------------|----------------------------------------------------------------------------------------------------|
| S RETE  | 主责名称:                                 | 报表列配置区域              | 1 SELECT<br>2 a.id,<br>3 a.citaerity                                                                                 |
| - 字段字段  | <b>报表名称:</b> 入库报表                     | 和会 事头列名额外提示          | <ul> <li>a unclassify)</li> <li>4 a product_mane,</li> <li>5 a product_mode,</li> <li>6 a - product_mode,</li> </ul> |
|         | <b>菜单名称:</b> 入率报表                     |                      | 3 a.spectreenton,<br>7 a.lotno,<br>8 a.product_num,                                                                  |
|         | 自 制除                                  |                      | 9 a.cox_1a.<br>10 a.product_code,<br>11 a.unit,                                                                      |
|         | ● 序号 字段名称 列名                          | 党政(px) 提示 绑定字典 搜索框 3 | 12 a.production_date,<br>13 a.espired_date,<br>16 a.espired_date,                                                    |
|         | 1 product_name 产品名称                   | 350 Webs# >          | If a upper creat_line_la,<br>15 a.creat_line,<br>16 a.creat_line,                                                    |
|         | 2 product_code 产品编码                   | jinis → <b>(</b>     | 17 c.vastes,<br>18 a.quality_status,<br>19 a.ia_dup,                                                                 |
|         | 3 lotno 批号                            | jinde 🗸 🗸 🔼          | 20 a.back_store_flag<br>21 FROM<br>22 wcc_bace_in_tack_info a                                                        |
|         | □ 4 product_num 产品数量                  | <b>新語者 ~</b>         | 23 LEFT JOIN base_goods c ON c.good_ne = a.product_code<br>24 WHERE<br>25 p. STATHE = 8                              |
|         | 5 box_id 托盘号                          | <b>浙治学 ~</b>         | 20 AND 1 = 1<br>27 ORDER BY<br>27 ORDER BY                                                                           |
|         | 6 product_code 产品编码                   | <b>通知法学 ~</b>        |                                                                                                    |
|         | <b>7 create_by</b> 创版化人               |                      | BIR 字典,针对于后端返回数字需前段渲染<br>字段搜索框为下拉框                                                                                   |
|         | 8 quality_status 展检状态                 | wcsA#E >             |                                                                                                    |
|         | ()))))))))))))))))))))))))))))))))))) |                      | <ul> <li>建索框,文本为文本框,日期时间为日期时间框,绑定字典的为下拉框</li> </ul>                                                                  |
|         |                                       |                      |                                                                                                    |

3. 点击"新增"生成报表

| WMS管理系统  | E O 系统管理         | 用基础资料 []]入库模块 | ▲ 出岸模块 彊 WCS管理 ■ 动态报表 ■ 报表中心                                                                                                    | 更多菜单 ~ |                     | (           |
|----------|------------------|---------------|----------------------------------------------------------------------------------------------------|--------|---------------------|-------------|
| 8 探影樂座   | 前页 化表管理 ·        |               |                                                                                                    |        |                     |             |
|          | <b>报表名称</b> 请输入法 | leaste dat    | 10.112 · 112 · 11 |        |                     |             |
| A WIENDS | ▲ 新購 《 档         | 政 自意除         |                                                                                                    |        |                     |             |
| 5 兼衆運動   |                  | 报表名称          | sql语句                                                                                                    | 数据权限   | 修改时间                | 操作          |
|          |                  | 入库服表          | SELECT a.id, a.classify, a.product_name,                                                                                                    | 不包含    | 2024-04-20 14:19:26 | ◎预路 化烯酸 自動除 |
|          |                  |               |                                                                                                    |        |                     |             |

4. 可点击预览查看生成的报表效果

| WMS管理系统 |                      | 产品各称 谢输入产品名称                                  |             | 产品编码 消除入产品编码  |      |          | 质检状态        | 请违罪质检状态 | ×     |
|---------|----------------------|-----------------------------------------------|-------------|---------------|------|----------|-------------|---------|-------|
| 1 标步钟程  | 葡页 ● 报表管理 →          | 重词英型                                          |             | 查询类型          |      |          |             |         |       |
|         | 报表名称 诵输入报:           | 2 号出 〇 投末 〇 重型                                |             |               |      |          |             |         |       |
| ■ 字段字段  | ● 新増 《 修改            | 产品名称                                          | 产品编码        | 批号            | 产品数量 | 托盘号      | 产品编码        | 创建人     | 质检状态  |
| ○ 报表查询  |                      | 15TJNISSEKI\SP\C3 5W-30 全合成汽油发动机油 R1          | 50201850072 | 2024-01-01Z   | 15   | 90016122 | 50201850072 | 梁玉香     | 合格品   |
|         |                      | 16TJNISSEKI\SP\GF-6A 0W-20 全合成汽油发动机           | 50201850074 | 2024-01-01Z   | 27   | 90016231 | 50201850074 | 梁玉春     | 合格品   |
|         |                      | SEWING OIL J-7(3) 缝纫机油(方哪)                    | 50107060001 | 2024-02-02    | 36   | 90010349 | 50107060001 | 刘志静     | 待验品   |
|         |                      | SEWING OIL J-7(3) 缝纫机袖(方嘶)                    | 50107060001 | 2024-02-02    | 24   | 90015385 | 50107060001 | 喻志阪     | 待验品   |
|         | 共11 敏 10 <b>0</b> /2 | TOYOTA Limited Slip Diffrential Gear Oil GL-5 | 50102540005 | 2024-02-02    | 30   | 90019480 | 50102540005 | 刘志龄     | 待验品   |
|         |                      | BONNOC M 220 节能型工业齿轮油                         | 50107660006 | 2024-02-01    | 9    | 90020324 | 50107660006 | 刘志静     | 待验品   |
|         |                      | 武汉HONDA CVTF HCF-2无缀变速箱油(08269-P9             | 50101850027 | 2024-02-03    | 23   | 90017315 | 50101850027 | 術志院     | 待验品   |
|         |                      | TOYOTA Limited Slip Diffrential Gear Oil GL-5 | 50102540005 | 2024-02-02    | 30   | 90020472 | 50102540005 | 爾泰阿     | 待验品   |
|         |                      | ISUZU BESCO MANUAL TRANSMISSION OIL 5         | 50109850013 | 2024-01-01W   | 2    | 90020002 | 50109850013 | 网络萨     | 油品不合格 |
|         |                      | HONDA BRAKE FLUID DOT 3(/*)汽本田)               | 50101100001 | 240105        | 8    | 90020118 | 50101100001 | 母丹芳     | 合格品   |
|         |                      | 其 36290 条 10 象/四 ~ 〈 <b>1</b> 2 3 4           | 5 6 36      | 29 → M62E 1 0 |      |          |             |         |       |

5. 文本框查询可以选择查询类型, 支持根据查询条件导出符合条件数据

## 2.动态报表增加页面菜单

- 1. 选择---->系统管理---->菜单管理---->选择动态报表---->点击新增按钮,打开添加菜单对话框
- 2. 配置内容如下, 配置完成点击确定按钮即可

| 仓库管理系统                | + 新増      | 斤錢         | 添加菜单                       |                                |                                | ×          |                     |                |
|-----------------------|-----------|------------|----------------------------|--------------------------------|--------------------------------|------------|---------------------|----------------|
| <b>43</b> 首页          |           | 图标         | 上级菜单                       | 动态报表                           |                                | × *        | 创建时间                | 操作             |
| 〇 系统管理 ^              | > 系统管理    | o          | 菜单类型                       | ○目录                            | 钮                              |            | 2022-03-13 19:33:56 | 2.修改 + 新増 回 删除 |
| ▲ 用户管理                | > 系统工具    | ÷ (        | 菜单图标                       | example                        |                                |            | 2022-04-07 12:42:47 | 之修改 + 新増 回 删除  |
| ◎ 仓库管理                | > 基础资料    |            | • 菜单名称                     | 动态报表测试                         | *显示排序 6                        | ~          | 2022-03-31 16:09:11 | 之修改 十新増 回删除    |
| 魚 角色管理                | > 入库作业    | Ш (        |                            |                                | ◎ 是否外链 ○ 是   ○ 否               |            | 2022-04-03 07:53:29 | 之 修改 + 新増 回 删除 |
| 日 菜单管理                | > 出库模块    | di (       | • @ 路由地址                   | /dynamic_dict                  | ● 组件路径 dynamicreport/view      | v/dynamic_ | 2022-04-12 21:56:57 | 2.修改 + 新増 自部除  |
| <b>晶</b> 部门管理         | > 库内管理    |            | ◎ 权限字符                     | 遺輸入収録标识                        |                                | namic repo | 2022-05-22 21:41:39 | ∠ 修改 + 新増 亩 删除 |
| □ 岗位管理                | > PDA菜单权限 |            | <ul> <li>● 見否領方</li> </ul> | <ul> <li>● 須友 ○ 玉焼友</li> </ul> |                                |            | 2022-07-08 11:59:23 | ∠ 修改 + 新増 ⑥ 删除 |
| ■ 字典管理<br>12 会社の第     | > 业务查询    |            | <b>6</b> 故前校               |                                |                                |            | 2022-07-29 11:08:16 | 之修改 +新増 回謝除    |
| C app管理               | ◇ 动态报表    |            | ₩.4-M.6                    | UL/6 ( 1978)                   |                                |            | 2022-11-16 10:04:50 | 之修改 +新増 宣 謝除   |
| 8 表格表头管理              | 授表管理      |            |                            |                                | 确定                             | 取消         | 2022-11-16 10:08:45 | ∠ 修改 + 新増 ② 删除 |
| Ⅲ 基础资料 >>             | 字段字典      |            | . aynannar                 | oper constitution const        | аулальсторого союла полсе наох |            | 2022-11-16 10:19:15 | 之修改 +新増 回謝除    |
| □ 入库作业 ~              | 报表查询      | <b>O</b> 3 | dynamicre                  | eport.report.viewlist          | dynamicreport/view/index       | 1E##       | 2022-11-16 10.21:41 | 2、修改 + 新増 🖻 翻除 |
| The interviews of the |           |            |                            |                                |                                |            |                     |                |

注:

选择菜单类型为菜单,填写菜单名称

路由地址:填入报表名称,前面加一个"/"

组件路径: dynamicreport/view/dynamic\_report 为前端页面路径地址

路由参数: {"reportName":"dynamic\_report\_column\_dict\_01"} 格式为: {"reportName":"报表名称"}

3. 效果如下图所示

| 仓库管理系统                                       | 三 首页 / 动态报表                            | 1 动态报表测试 |      |                     |                     |       |        |   |      |      | <b>2</b> |
|----------------------------------------------|----------------------------------------|----------|------|---------------------|---------------------|-------|--------|---|------|------|----------|
|                                              | 首页 菜单管理 ×                              | 动态报表開試 × |      |                     |                     |       |        |   |      |      |          |
| <b>命</b> 首页                                  |                                        |          |      |                     |                     |       |        |   |      |      |          |
| 系統管理 ~                                       | <b>宁段名</b> 请输入                         | 字段名      | 创建时间 | ③ 开始日期              | 至结束日                | 期更新时间 | ③ 开始日期 | 至 | 结束日期 | Q 披放 | こ画画      |
| ■ 基础资料 ~                                     | ************************************** | 主键       | 列名   | 创建时间                | 更新时间                |       |        |   |      |      |          |
| □ 入库作业 ~                                     | id                                     | 1        | 主键   | 2022-11-08 18:25:42 | 2022-11-08 18:25:42 |       |        |   |      |      |          |
| ∎ 出库模块 ~                                     | create_ti                              | me 2     | 创建时间 | 2022-11-08 18:26:07 | 2022-11-08 18:26:07 |       |        |   |      |      |          |
|                                              | update_t                               | me 3     | 更新时间 | 2022-11-08 18:26:26 | 2022-11-08 18:26:26 |       |        |   |      |      |          |
| □ 库内管理 ~                                     | remark                                 | 10       | 备注   | 2022-11-08 18:42:27 | 2022-11-08 18:42:26 |       |        |   |      |      |          |
| □□ 业务查询 ~~~~~~~~~~~~~~~~~~~~~~~~~~~~~~~~~~~~ | dept_i                                 | 15       | 部门id | 2022-11-12 13:50:25 | 2022-11-12 13:50:24 |       |        |   |      |      |          |
| □ 动态报表 ^                                     | phone                                  | 16       | 电话   | 2022-11-12 13:50:47 | 2022-11-12 13:50:46 |       |        |   |      |      |          |
| 曲 报表管理                                       | email                                  | 17       | 由路箱  | 2022-11-12 13:50:56 | 2022-11-12 13:50:55 |       |        |   |      |      |          |
| 副 字段字典                                       |                                        |          |      |                     |                     |       |        |   |      |      |          |
| ◆ 报表查询                                       | 共7条 10条                                | 页 ~ < 1  | > 前( | 生 1 页               |                     |       |        |   |      |      |          |
| ○ 动态报表测试                                     |                                        |          |      |                     |                     |       |        |   |      |      |          |
|                                              |                                        |          |      |                     |                     |       |        |   |      |      |          |

### 3.注意

- sql需要规范并且必须含有 1 = 1 的条件, sql中的select 目前只支持字段,不支持其他mysql语法,例如 switch,加减法灯
- 建议提前执行sql并将sql格式化, sql 中 select 的 as 不需要
- 如果选择了字典,查询结果的值不在选择的字段里有相关映射,会提示sql异常
- sql中涉及到数据权限的部分,条件格式为 \${驼峰格式字段名}例如: where 1 = 1 and user\_id = \${userId}
- 在新增/编辑报表页面可以拖动行与行之间进行显示顺序的调整
- 可以手动添加显示字段,字段名称如果来自另一个表,需要以表名.字段名的格式添加,同样需要在sql 区域提供相应的数据来源
- 查询类型支持(等于,不等于,包含,不包含,左包含,不左包含,右包含,不右包含)